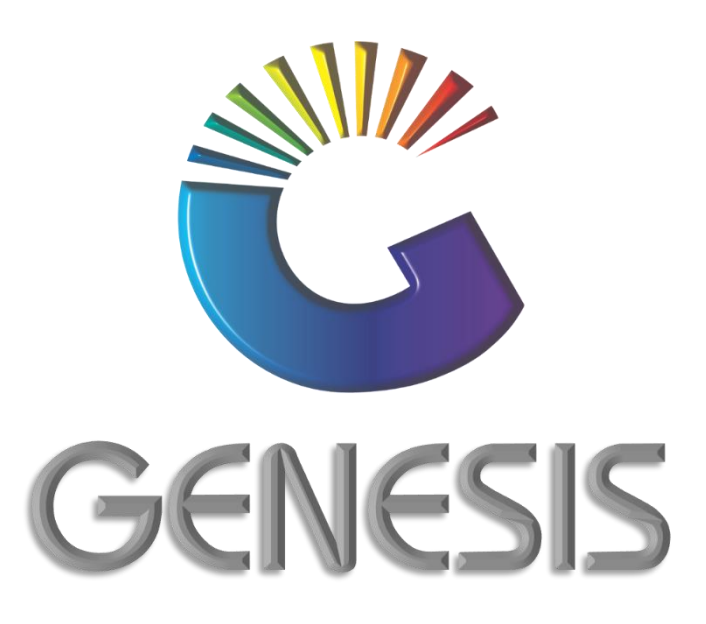

# How to Guide How to Delete A Selling Price

MRJ Consultants 37 Weavind Ave, Eldoraigne, Centurion, 0157 Tel: (012) 654 0300 Mail: helpdesk@mrj.co.za

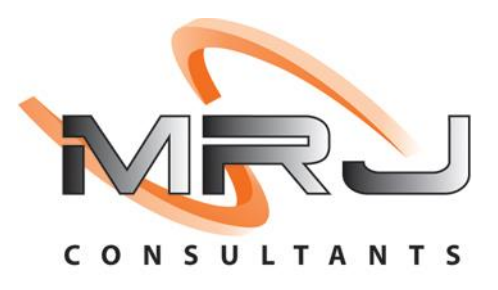

## 1. How to delete a Selling Price

This document is to guide you through the process of deleting selling prices from stock items.

| Click on St | tock Contro   | I            |         |            |               |         |             |                   |                 |                   |     |       |
|-------------|---------------|--------------|---------|------------|---------------|---------|-------------|-------------------|-----------------|-------------------|-----|-------|
| Till Module | Stock Control | Creditors    | Debtors | Purchasing | Point of Sale | Reports | Cash Office | General<br>Ledger | System Utilites | Empties<br>Return | FIX | Setup |
| 2021/01/20  | 45 AF 40      |              |         |            |               |         | ennere lle  | T.e.e             |                 |                   |     |       |
| Go to Ma    | aster Files   | Ļ            |         |            |               |         |             |                   |                 |                   |     |       |
| 🔀 Transacti | ions 💝 I      | Master Files | ∂nà E   | nquiries 🌱 | > Utilities   | 🛃 Exit  |             |                   |                 |                   |     |       |
| <b>3</b>    |               | 21 명 명       |         |            | 4 4           | M       |             |                   | 000             |                   |     |       |
| Company     | y SIN         | 1UL          |         | LIQUO      | OR SIMULAT    | ION     |             | Branch            | i SI            | MUL               |     |       |

#### Select New Stock Master

| Transactions | Master Files A Er                                                                                                    | nguiries 🤣 Utilities 🔀 Exit |              |
|--------------|----------------------------------------------------------------------------------------------------|-----------------------------|--------------|
| Company      | <ul> <li>Other Masters</li> <li>Category Maintenance</li> <li>Promotions</li> <li>Archive Stock Master</li> <li>Split Codes</li> <li>ROM Dacines</li> </ul> | LIQUOR SIMULATION           | Branch SIMUL |
|              | Category Detail                                                                                                    | <b>()</b>                   |              |

| Double click on the selecter | d item to open | it and click on | Linked items |
|------------------------------|----------------|-----------------|--------------|
|------------------------------|----------------|-----------------|--------------|

| Stock Code | 45542                         |              | Descr         | iption #1 C | amei Red 20s   |                |                    |        |      |                |
|------------|-------------------------------|--------------|---------------|-------------|----------------|----------------|--------------------|--------|------|----------------|
| Stock Type | P - Link Item (Pack Variants) | •            | Descr         | iption #2   |                |                |                    |        |      | Options        |
| *Status    | A - Active                    | •            |               | Pack Size   | X 1X 205       | 0              | Unit               | s/Pack | 1    | Update         |
| Main Detai | ils 🔪 🕎 Categories / Types    | s 🔛 Proper   | ties / Indica | tors        | Notes & Descri | otions 🔛 Linke | ed Items           |        |      |                |
| Header     | Data                          |              |               |             |                |                | C                  |        |      | Functions      |
| Department | ТОВАССО                       | obacco       |               |             |                |                | Onhand Main W/H    |        | 0    | Euroction Monu |
| Sub-Dept.  | ТО-ТОВАССО                    | obacco       |               |             |                |                | Onhand (All W/H)   | 0      | 0    | Turcour menu   |
| Supplier   | CAR001 00 C                   | ARDOSO CIGAR | ETTE DEPO     | 20 C        |                |                | Sales Orders       |        | 0    |                |
| Buyer      | -                             |              |               |             |                |                | on Laybye          |        | 0    |                |
|            | [ _ ]                         | 1            |               |             | Pack Sizes     |                |                    |        |      |                |
| VAT Code   | S STANDARD RATE               | 15           | -             | nite/Case   | 1              | Costs          | Purchase Orders    |        | 0    |                |
| Bar        | code                          |              | Linit         | s/Dalette   | 1              | 25.87          |                    |        | 0    |                |
|            | Code                          |              |               | Singles     | -              | 0.00           |                    |        |      |                |
| Scale Item | Type N - Non-Scale Item       |              |               | Jingles     |                | 0.00           | Awaiting Dispatch  |        | 0    |                |
| Scale Pric | e/Kg N - Non Scale Item       |              | Sell          | by 0 Da     | ays Shelf L    | ife 0 Days     | NETT On Floor      |        | 0    |                |
|            |                               |              |               | 1           |                | 1.             | Damaged [          |        | 0    |                |
| Link Code  | Description                   | Units        | MinBUY        | Onhand      | Sell.Excl      | Sell.Incl L/C  | Minimum Level      | 0      | 1    |                |
| 45542-001  | Camel Red 20s X10             | 10           | 1             | 0           | 31.30          | 36.00          | Maximum Level      | 0      |      |                |
|            |                               |              |               |             |                |                | Number of Variants | 0      |      |                |
| <          |                               |              |               |             |                | >              | Belongs to Kits.   | 0      |      |                |
|            |                               |              |               |             |                |                | TAUX               | -      | ONLY | 2              |

# Select the link item by double clicking on it

| STOCK Code       | arran                                                                                                    | a                 | 10,100            |             |             | 3               |                      |
|------------------|----------------------------------------------------------------------------------------------------|-------------------|-------------------|-------------|-------------|-----------------|----------------------|
|                  | 45542                                                                                                    | Description #1 Ca | amel Red 20s      |             |             |                 | Options 🛠            |
| Stock Type       | P - Link Item (Pack Variants)                                                                                                    | Description #2    |                   |             |             |                 | (CTT)                |
| *Status          | A - Active                                                                                                    | Pack Size 1       | X1X20S            | 0           |             | Units/Pack 1    | Update               |
| Main De          | s V 🕎 Categories / Types 🛛 🍟 Properties / 1                                                                                                    | Indicators 🔡 N    | lotes & Descripti | ons 🔣 Link  | ed Items    |                 |                      |
| Item Code        | Description #1                                                                                                    | Units             | Onhand            | Selling Ex. | Selling In. |                 | 0.                   |
| 45542-010        | Camel Red 20s X10                                                                                                    | 10                | 0                 | 295,64      | 339.99      | 🌺 Child Items 🛠 | <b>K</b> Functions * |
| 45542-001        | Camel Red 20s X1                                                                                                    | 1                 | 0                 | 31.30       | 36.00       |                 | 5 Function Menu      |
|                  |                                                                                                    |                   |                   |             |             |                 |                      |
| ¢                |                                                                                                    |                   |                   |             | >           |                 |                      |
| <<br>Grid Legend | Archived On Hold Fight Research Provided Fight Provided Fight P | lestricted        | Pending Dele      | te          | >           |                 |                      |

## **Click on Selling Prices**

| Stock Code     | 45542                   | Desc tion      | n #1 Camel Red                           | 20s               |                |         | ļ             |       |                    |   |
|----------------|-------------------------|----------------|------------------------------------------|-------------------|----------------|---------|---------------|-------|--------------------|---|
| Main Details   | Indicators              | Selling Prices | 1                                        |                   |                |         |               |       | Dotions            |   |
| Link Code      | 45542-001               |                |                                          |                   | [Pack Sizes ]- |         |               |       | SIC -              |   |
| Description #1 | Camel Red 20s X1        |                |                                          |                   | Pack Size      | 1X1X205 | 11 11         |       | Save               |   |
| Description #2 | Ľ                       |                |                                          |                   | Units          | 1       | Unit Cost     | 25.87 | Exit               |   |
| Barcode        | 4033100092244           | Suppliers C    | ode                                      |                   | Units/Case     | 1       | Cost/Case     | 25.87 | 100                |   |
| Variant        | 0                       | 1              | 4L                                       |                   | Units/Palette  | 1       | Cost/Palette  | 25.87 | <b>W</b> Functions |   |
| Item Status    | A - Active              |                |                                          |                   | Singles        | 1       | Cost/Single   | 0.04  | F5 Alt.Barcodes    |   |
|                | -[ Parent I Inits Costs | 1              |                                          | - I Child Item Co | osta 1-        |         |               |       |                    | - |
|                | Exclusive               | Inclusive      |                                          | Exclusive         | Inclu          | sive    | Onhand        | 0     |                    |   |
| Last Cost      | 25.869                  | 29.749         | Last Cost                                | 25,87000          | 29             | .75000  | Sales Orders  | 0     |                    |   |
| Avg.Cost       | 25.869                  | 29.749         | Avg.Cost                                 | 25.87000          | 29             | .75000  | Consignment   | 0     |                    |   |
|                |                         |                | er er er er er er er er er er er er er e |                   |                |         | Laybyes       | 0     |                    |   |
| List Cost      | 26.515                  | 30.227         | List Cost                                | 0.00000           |                | 1.00000 | AVAILABLE     | 0     |                    |   |
| Buying Cost    | 0.000                   | 0.000          | Buying Cost                              | 0.00000           |                | .00000  |               |       |                    |   |
| Base Cost      | 0.000                   | 0.000          | Base Cost                                | 0.00000           |                | ,00000  | In Transit    | 0     |                    |   |
|                |                         |                |                                          |                   |                |         | Damaged       | 0     |                    |   |
|                |                         |                |                                          |                   |                |         | P/Orders      | 0     |                    |   |
|                |                         |                |                                          |                   |                |         | 2014201000000 | 723   |                    |   |

### Select the price which need to be delete the price and Save

| Main Details       Indicators       Selling Prices         ast Cost Exd.       25.870       Last Cost Ind.       29.750       Avg.Cost.Exd       25.870       Avg.Cost.Ind       29.750         le       Price Desc.ution       Valid From       Valid To       Exclusive       Inclusive       GP %       Markut         DEFAULT PRICE       2020/05/01       31.30       36.00       17.35       Image: Selling Prices       Image: Selling Prices       Image: Selling Price Selling Prices       Image: Selling Price Selling Price       Image: Selling Price Selling Price       Image: Selling Price Selling Price Selling Price Selling Price Selling Price       Image: Selling Price Selling Price Selling Price Selling Price Selling Price Selling Price Selling Price Selling Price Selling Price Selling Price Selling P                                                                                                    | Stock Code 45542            | Description #1    | amel Red 20s   |           |               |               |              |
|----------------------------------------------------------------------------------------------------|-----------------------------|-------------------|----------------|-----------|---------------|---------------|--------------|
| ast Cost Excl. 25.870 Last Cost Incl. 29.750 Avg.Cost.Exd 25.870 Avg.Cost.Ind 29.750<br>Price Dec. Lion Valid From Valid To Exclusive Inclusive GP % Marku<br>DEFAULT PRICE 2020/05/01 31.30 36.00 17.35<br>DEFAULT PRICE 2020/05/01 27.83 32.00 7.05<br>DEFAULT PRICE 2020/05/01 27.83 32.00 7.05<br>DEFAULT PRICE 2020/05/01 27.83 32.00 7.05<br>DEFAULT PRICE 2020/05/01 27.83 32.00 7.05<br>Marku Marku M | Main Details 🛛 🕎 Indicators | Selling Prices    |                |           |               |               | Options      |
| Price Des       zion       Valid From       Valid To       Exclusive       Inclusive       GP %       Marku         DEFAULT PRICE       2020/05/01       31.30       36.00       17.35       Image: Constraint of the second second s                                                                                                    | ast Cost Excl. 25.870       | Last Cost Ind. 29 | 9.750 Avg.Cos  | t.Exd     | 25.870 Avg.Co | st.Ind 29.750 | Save         |
| DEFAULT PRICE         2020/05/01         31.30         36.00         17.35         Prices         Ald Price           DEFAULT PRICE         2020/05/01         27.83         32.00         7.05         Image: Add Price         Image: Add Price <t< th=""><th>le Price Des ztion</th><th>Valid From Valid</th><th>1 To Exclusive</th><th>Inclusive</th><th>GP % Marku</th><th></th><th>Exit</th></t<>                                                                                                    | le Price Des ztion          | Valid From Valid  | 1 To Exclusive | Inclusive | GP % Marku    |               | Exit         |
| DEFAULT PRICE         2020/05/01         30.00         34.50         13.77           DEFAULT PRICE         2020/05/01         27.83         32.00         7.05           DEFAULT PRICE         2020/05/01         27.83         32.00         7.05           DEFAULT PRICE         2020/05/01         27.83         32.00         7.05           DEFAULT PRICE         2020/05/01         27.83         32.00         7.05                                                                                                    | DEFAULT PRICE               | 2020/05/01        | 31.30          | 36.00     | 17.35         | 🚯 Prices 🛛 🛠  |              |
| DEFAULT PRICE       2020/05/01       27.83       32.00       7.05         DEFAULT PRICE       2020/05/01       27.83       32.00       7.05         Image: Contract of the price of the price of the pric                                                                                                    | DEFAULT PRICE               | 2020/05/01        | 30.00          | 34.50     | 13.77         |               | 🏋 Functions  |
| DEFAULT PRICE 2020/05/01 27.83 32.00 7.05                                                                                                    | DEFAULT PRICE               | 2020/05/01        | 27.83          | 32.00     | 7.05          | Add Price     |              |
| Delete Price                                                                                                    | DEEALIT DOTCE               | DODO /OF /OH      | 37.03          | 32.00     | 7.05          | Undate Price  | Alt.Barcodes |
|                                                                                                    | DEPAULT PRICE               | 2020/05/01        | 27.83          | 32.00     | 7.03          | Delete Price  |              |

And that concludes this User Guide